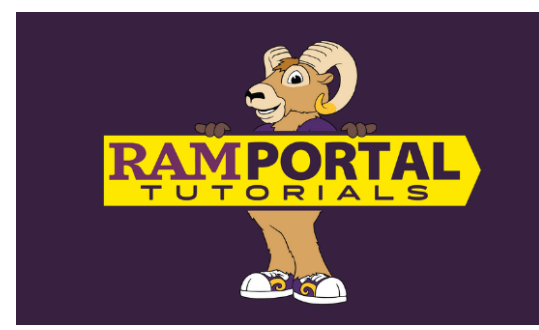

# **Graduation Application** Apply or View Application Status

#### Last edit date: 1/21/2025

This document provides instructions for a student to apply for graduation, change the expected graduation term, or update a degree name via the "Graduation Application & Status" card on the RamPortal home page. Additional links for Commencement Information, Graduation Timeline and Graduation Requirements Policy can be found on this card as well.

#### CONTENTS

**Navigation** 

Apply to Graduate

**Change Expected Graduation Term** 

Update Degree Name

## **NAVIGATION**

- Log in to RamPortal at <u>ramportal.wcupa.edu.</u>
- Locate the "Graduation Application & Status" card on your RamPortal homepage. Please note, the card title may be abbreviated, depending on the size of your screen.

| Graduatio                | n Application & Sta                                     | ntus 🗄 📕     |
|--------------------------|---------------------------------------------------------|--------------|
| Degree Nar<br>Graduation | ne: ອາຍາດອີກ<br>Status                                  |              |
| BS                       | Public Health                                           | Fall 2024    |
| Apply to<br>Update       | Graduate<br>Degree Name<br>select another grad term, or | r missed the |
| ∨ Usef                   | ul Links                                                | ewcupa.cou.  |

• The following Useful Links are also available on the bottom of the card via the "Useful Links" dropdown.

## **Graduation Application & Status**

∧ Useful Links

Commencement Information Graduation Timeline Graduation Requirements Policy

## **APPLY TO GRADUATE**

• Click the "Apply to Graduate" link.

| G | òradu | ation    |         |
|---|-------|----------|---------|
|   | 4     | Apply to | Graduat |
|   |       |          |         |

- On the Graduation Application page, be sure to read the blue text thoroughly:
  - Confirm the curriculum listed accurately reflects your current curriculum; if not and contact the Registrar's Office before proceeding with the application.

| Curr | culum Selection                                                                                                    | Q                              | ☆                 | ¢  |
|------|----------------------------------------------------------------------------------------------------|--------------------------------|-------------------|----|
| Stud | ent / Graduation Application                                                                                                    |                                |                   | _  |
|      | Select a curriculum for your graduation application. If more than one curriculum is listed, and they accurately reflect your current curr apply for one graduation application and then repeat the process for subsequent applications). If your graduation application contain: DO NOT CONTINUE. Please contact the Registrar's Office to correct your record. Once corrections are made, please apply for graduation | iculum, p<br>s incorrec<br>on. | ease<br>t detail: | S, |

- If you have multiple programs for which you are applying, please apply for one and then repeat the process for subsequent applications.
- If the curriculum is correct, click the circle next to the degree, then click "Continue".

| Primary Degree<br>BS in Nursing      |                             |  |
|--------------------------------------|-----------------------------|--|
| Level<br>Undergraduate 2nd<br>Career | Major<br>Nursing: RN-to-BSN |  |
| Continue                             |                             |  |

• Click the upside-down carrot (^) in the Primary Degree box to view level and major information.

| Graduation Date Selecti              | on                          |          |  |
|--------------------------------------|-----------------------------|----------|--|
| Primary Degree<br>BS in Nursing      |                             | <u>^</u> |  |
| Level<br>Undergraduate 2nd<br>Career | Major<br>Nursing: RN-to-BSN |          |  |

• Select a Graduation Date from the dropdown in the Graduation Ceremony Attendance box, then click "Continue".

| Graduation Ceremony Attendance |   |  |
|--------------------------------|---|--|
| Graduation Date *              |   |  |
| Select                         | ^ |  |
| Term: Spring 2025              |   |  |
| Term: Summer 2025              |   |  |
|                                |   |  |

• Click a choice for the ceremony attendance question, then click "Continue".

| Will you attend the<br>Yes<br>No<br>Undecided | ceremony? |
|-----------------------------------------------|-----------|
| Back                                          | Continue  |

• Choose a payment method, then click "Continue".

| T dyment wethod                             |                 |
|---------------------------------------------|-----------------|
| Select                                      | ~               |
|                                             |                 |
| Graduation Fee (Undergrad) \$99.00 Undergra | ad Grad App Fee |
| Graduation Fee (Undergrad) \$99.00 Undergr  | ad Grad App Fee |

• Review the Graduation Application Summary page. If the information is accurate, click "Submit Request". If it is inaccurate, click "Back" to make any changes.

|                                                       | n Summary                 |         |                   |
|-------------------------------------------------------|---------------------------|---------|-------------------|
| Graduation Date                                       |                           |         |                   |
| Term                                                  |                           |         |                   |
| Spring 2025                                           |                           |         |                   |
| Ceremony                                              |                           |         |                   |
| Attend Ceremony                                       |                           |         |                   |
| Undecided                                             |                           |         |                   |
| Select Program You Ar<br>Bachelor of Science<br>Level | e Completing:<br>Program  | Major   | Minor             |
| Undergraduate                                         | BS Biology                | Biology | Applied Statistic |
| Graduation Charges                                    |                           |         |                   |
|                                                       | Payment Method            |         |                   |
| Fee                                                   | r dynnenie meenod         |         |                   |
| Fee<br>\$99.00                                        | Undergrad Grad App<br>Fee |         |                   |

• Finally, review the Acknowledgement. To return to the RamPortal Home page, click "Home | RamPortal" on the top left of the page.

| Home   RamPortal                                                                                                    | Ø                       | ¢         | E |
|----------------------------------------------------------------------------------------------------|-------------------------|-----------|---|
| Graduation Application                                                                                                    | Q                       | ☆         | ŵ |
| Student / Graduation Application                                                                                                    |                         |           |   |
| Acknowledgement                                                                                                    |                         |           |   |
| Thank you for submitting your intent to graduate form. This submission will include you in our communications about commence for your chosen graduation term.                                                                                                    | ement and               | tickets   |   |
| Degree Name: Student's preferred name will be printed on the diploma, in the commencement program, and displayed on the s commencement if one is on file. If student's do not have a preferred name, primary name will be used. If you choose to have a di for your degree, update you "Degree Name" in RamPortal.             | creen at<br>fferent nan | ne used   |   |
| Credit Requirement: As a reminder, all students are required to have a minimum of <b>120</b> adjusted credits to graduate from West<br>Some degree programs require additional credits.<br>At this time you have 120 credits earned. Please check with your major advisor for the total number of credits required for your of | : Chester Ui<br>Jegree. | niversity |   |
| Changing Graduation Term: Once you have submitted this application, you cannot change your graduation term in RamPortal. the Registrar's Office for assistance.                                                                                                    | Please reac             | h out to  |   |
| Commencement Information: Details about commencement are in the semester the ceremony will occur. Please check the Cor website for details.                                                                                                    | nmenceme                | ent       |   |

## **CHANGE EXPECTED GRADUATION TERM**

- To request a change to your expected graduation term, students must email <u>registrar@wcupa.edu</u>. There is no limit to how many times a student can change their expected graduation term, and the application fee is only charged once.
- **Reminder:** Changing your expected graduation date may impact your participation in Commencement. Spring and Summer graduates participate together in May, while Fall and Winter graduates participate together in December.

## **UPDATE DEGREE NAME**

• To update the name on your degree, click the "Update Degree Name" link on the Graduation Application and Status card.

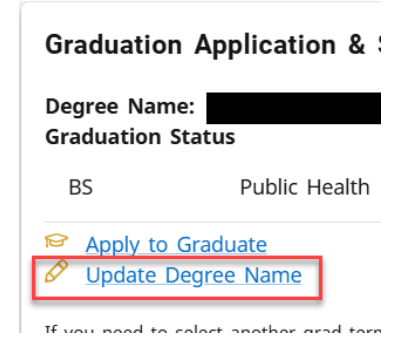

• You will then be able to change your First Name, Middle name or suffix. Then, click "Save".

| pdate Degree Name | e      |  |
|-------------------|--------|--|
| First Name *      |        |  |
| Middle Name       | 0 / 60 |  |
| Last Name         | 0 / 60 |  |
| Suffix            | ~      |  |

• Once the changes are saved, you will return to the RamPortal Home screen where the changes will be reflected on the Graduation Application & Status card.

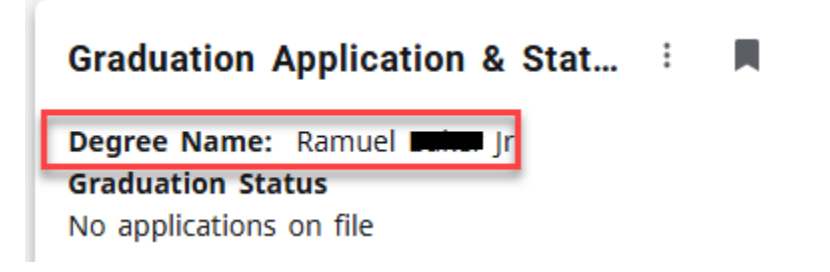